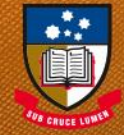

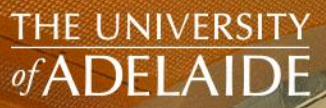

## <u>UniSpace</u>

## USER GUIDE: SPACE CONSOLE -OCCUPANCY

seek LIGH

adelaide.edu.au

## UniSpace - HOME / Space Console - Log In

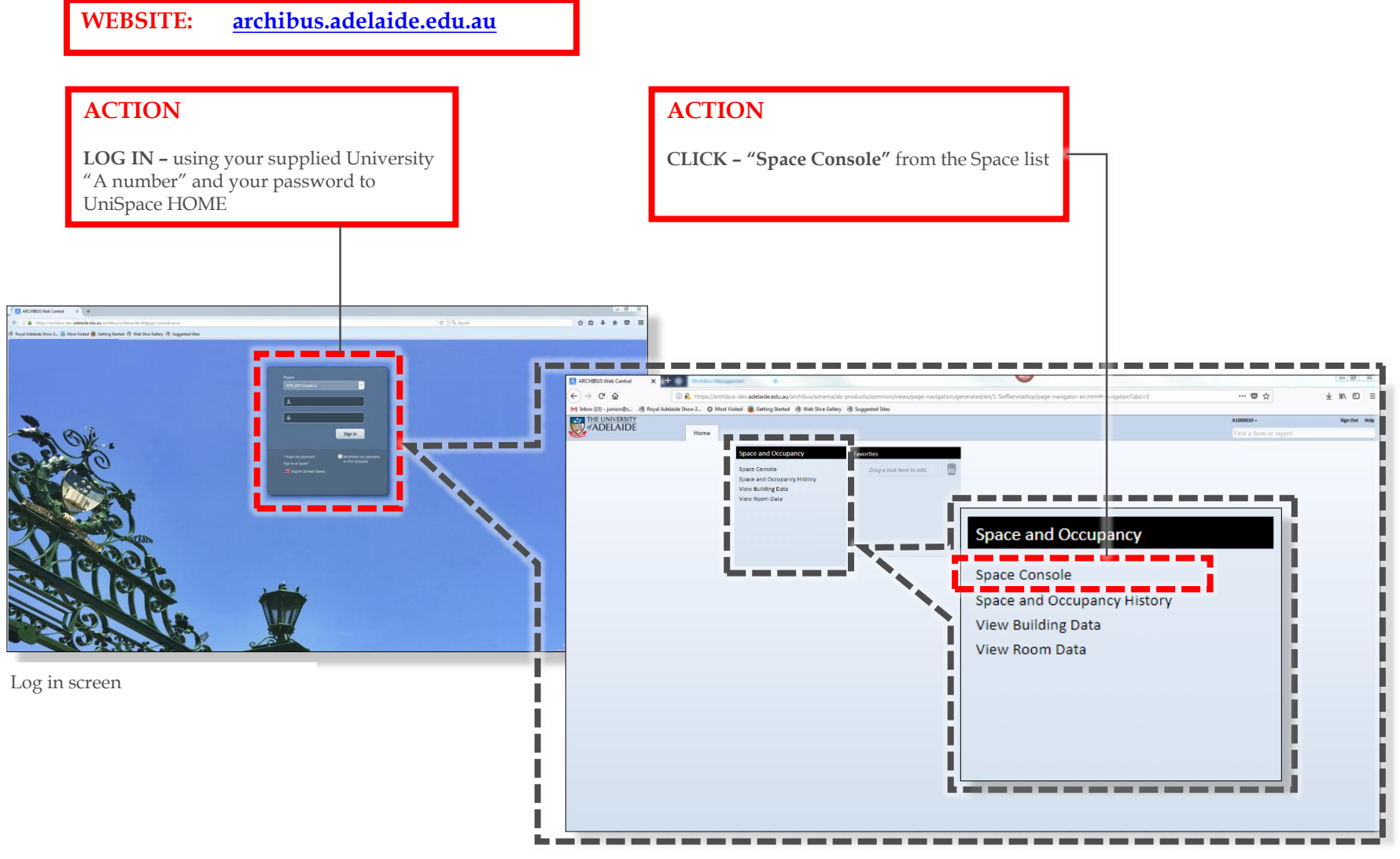

Note: The layout of your screen may vary based on your role

## Space Console - "Space" vs "Occupancy"

#### ACTION

**CLICK – "Space"** to select search locations (building, floors, rooms and owners)

| A ARCHIBUS Web Central × +                                                                                                    |                                                                                              |                                                                  |
|----------------------------------------------------------------------------------------------------|----------------------------------------------------------------------------------------------|------------------------------------------------------------------|
| (←) → C <sup>a</sup><br><sup>(1)</sup> <sup>(i)</sup> <sup>(i)</sup> <sup></sup> | chema/ab-products/common/views/page-navigation/generated/en/uoa-sbi/page-navigator-en.html#r | avigationTabs=0&eTask=ab-sp-console-trans.axvw … 💟 🏠 🔟 🗉 🗏       |
| M Inbox (15) - juniors@s 🛞 Royal Adelaide Show 2 🌣 Most Visited 闄 Getting Started 🛞 We                                                                                                    | Slice Gallery 🛞 Suggested Sites                                                              |                                                                  |
|                                                                                                    |                                                                                              | A1034234                                                         |
| Home Tasks -                                                                                                    |                                                                                              | Find a form or report                                            |
| Space Console                                                                                                    |                                                                                              |                                                                  |
| Space                                                                                                    | 🎄 v 🖄 v Highlight                                                                            | s: Faculty/Division V Borders: None V Labels: Faculty/Division V |
| ▼ Locations Recent • Add New • 🖻 • 🔅 •                                                                                                    |                                                                                              |                                                                  |
| BUILDING FLOOR ROOM                                                                                                    |                                                                                              |                                                                  |
| FACULTY/DIVISION SCHOOL/BRANCH Unassigned                                                                                                    |                                                                                              |                                                                  |
| EMPLOYEE Vacant only                                                                                                    | CTION                                                                                        |                                                                  |
|                                                                                                    | CHON                                                                                         |                                                                  |
| More Clear Filter                                                                                                    |                                                                                              |                                                                  |
| Building Floor Room Area m <sup>2</sup> Capacity Occupancy Room Count                                                                                                    | <b>LICK – "Occupancy"</b> to select                                                          |                                                                  |
| BL01 GN 45.39 1 0 1                                                                                                    | earch locations (building/floors                                                             |                                                                  |
| BP01 GN 22.40 0 0 1                                                                                                    | nd employees)                                                                                |                                                                  |
| BP03 GN 97.66 0 0 3                                                                                                    | nu employees)                                                                                |                                                                  |
| Net all seconds are shown                                                                                                    |                                                                                              |                                                                  |
| 550,329.80 5,316 2,231 25,919                                                                                                    |                                                                                              |                                                                  |
|                                                                                                    |                                                                                              |                                                                  |
| Employees                                                                                                    |                                                                                              |                                                                  |
| 🗆 Unassigned 🛛 🗛 Add New 😢 🔻 🌞 🗸                                                                                                    |                                                                                              |                                                                  |
| O selected Place in Waiting Room Unassign                                                                                                    |                                                                                              |                                                                  |
| Employee                                                                                                    |                                                                                              |                                                                  |
| Number Employee Name Location Organization                                                                                                    |                                                                                              |                                                                  |
|                                                                                                    |                                                                                              |                                                                  |
| A1000010 Brian Bentick                                                                                                    |                                                                                              |                                                                  |
| A1000015 John Bowle N105-04-255 -                                                                                                    | Ξ                                                                                            |                                                                  |
| A1000018 John Brehner                                                                                                    |                                                                                              |                                                                  |
| A100020 Alan Brissenden                                                                                                    | e Current Location                                                                           |                                                                  |
|                                                                                                    |                                                                                              |                                                                  |
| Page 1 of 127 Next >>                                                                                                    |                                                                                              |                                                                  |
|                                                                                                    |                                                                                              |                                                                  |
|                                                                                                    |                                                                                              |                                                                  |

Refer end of document for "Service Request" options

## Space Console – Searching for Locations

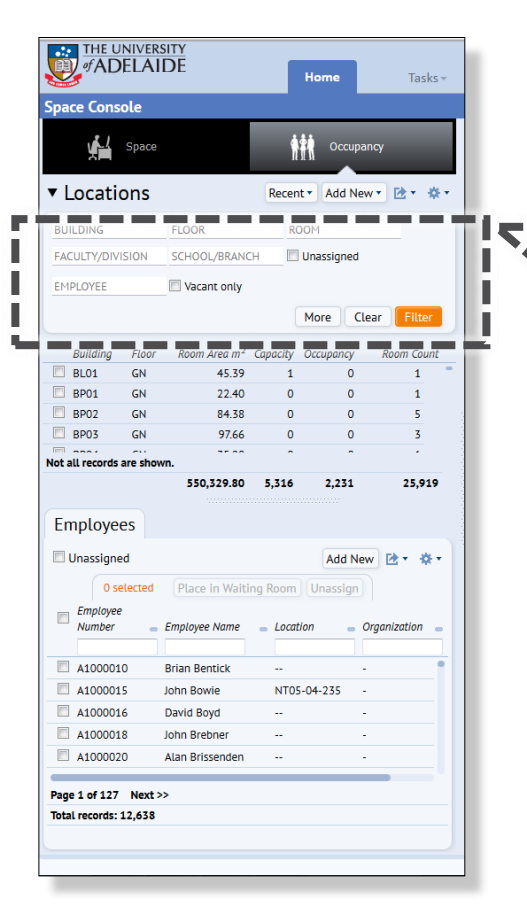

| of AD                        | DELAII | DE                       |            | lome                        | Tasks –    |
|------------------------------|--------|--------------------------|------------|-----------------------------|------------|
| pace Con                     | ole    |                          |            |                             |            |
|                              | Space  |                          | <b>†</b> † | Occupar                     | ıcy        |
| <ul> <li>Locati</li> </ul>   | ons    |                          | Recent     | <ul> <li>Add Nev</li> </ul> | v• ⊵• ☆•   |
| BUILDING                     |        | FLOOR                    | ROO        | ом                          |            |
| FACULTY/DIVISION SCHOOL/BRAN |        | н 🗆 и                    | Jnassigned |                             |            |
| EMPLOYEE                     |        | Vacant only              |            |                             |            |
|                              |        |                          |            | More Cle                    | ear Filter |
| Building                     | Floor  | Room Area m <sup>2</sup> | Capacity C | Decupancy                   | Room Count |
| BL01                         | GN     | 45.39                    | 1          | 0                           | 1          |
| BP01                         | GN     | 22.40                    | 0          | 0                           | 1          |
| BP02                         | GN     | 84.38                    | 0          | 0                           | 5          |
| BP03                         | GN     | 97.66                    | 0          | 0                           | 3          |
|                              |        |                          | _          | -                           |            |

#### **1. ACTION**

**INPUT – Building Code/Name and /or other location information** to search.

[**note:** use the pull down menu "..."]

[tip: to search all floors in a building, only select the building]

#### **2. ACTION**

**SELECT – "Filter"** to apply search

[note: clear the search criteria with 'Clear" button. 'More' button gives additional search / filter criteria ]

## Space Console – Locations – viewing plans

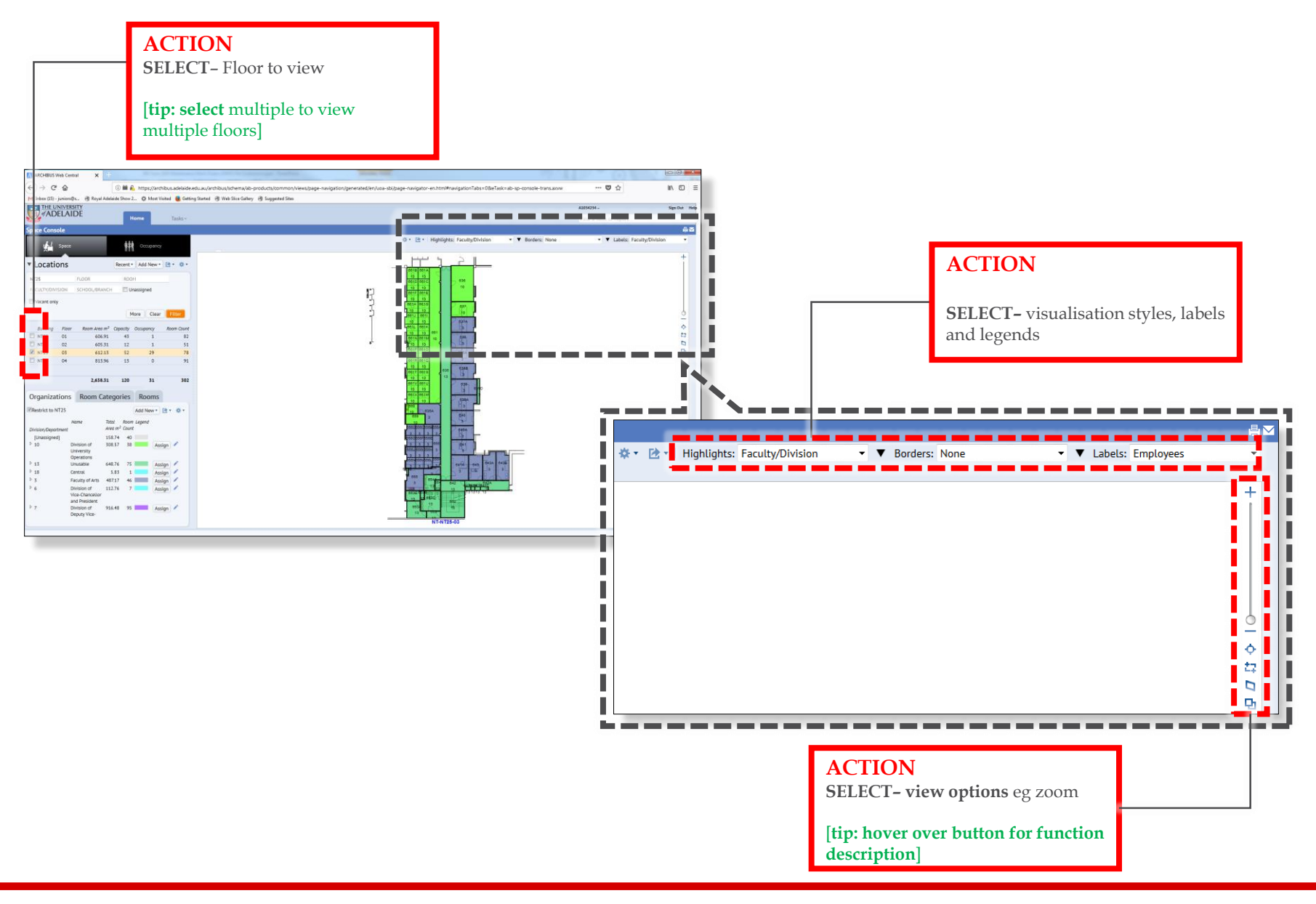

## Space Console – Legends

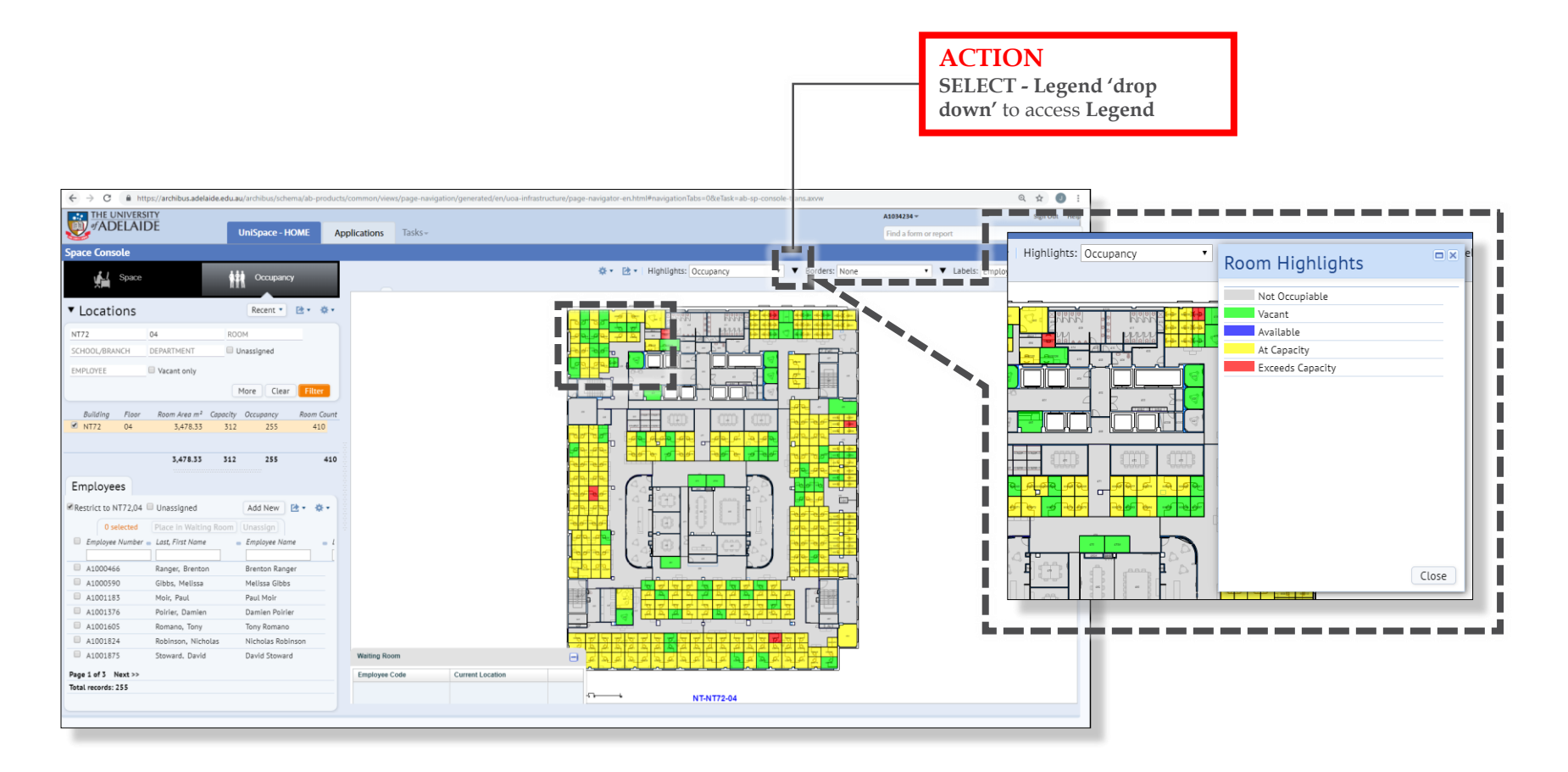

## Space Console – Occupancy

#### ACTION

**INPUT - Employee Number** (or other employee info) to search for person)

[note: select unassigned for employees not assigned to a room] [tip: to search all floors in a building, select the building only]

#### ACTION

CLICK- "Restrict to.." only show employees within the 'Filter' conditions. (or only shows School/Dept., room cat, or rooms)

[**note:** check this tab to review the "restriction"] [**tip:** unselect / select tab]

| N125                     |                               | FLOO             | R            | ROO        | м                   |           |
|--------------------------|-------------------------------|------------------|--------------|------------|---------------------|-----------|
| FACULTY/DIV              | FACULTY/DIVISION SCHOOL/BRANC |                  | OL/BRANCH    | Unassigned |                     |           |
| EMPLOYEE                 |                               | 🔲 Va             | ant only     |            |                     |           |
|                          |                               |                  |              |            | lore Clear          | Filter    |
|                          |                               | _                |              |            | iore ctear          | T HELET   |
| Building                 | Floor                         | Ro               | om Area m²   | Capacity   | Occupancy           | Room Coun |
| NT25                     | 01                            |                  | 606.91       | 43         | 1                   | 82        |
| NT25                     | 02                            |                  | 612.13       | 52         | 29                  | 78        |
| NT25                     | 04                            |                  | 813.96       | 13         | 0                   | 91        |
|                          |                               |                  |              |            |                     |           |
|                          |                               |                  | 2,638.31     | 120        | 31                  | 302       |
| 0 s<br>Employe<br>Number | elected<br>e                  | Employ           | e in Waiting | Location   | Unassi n<br>Organiz | ation – E |
|                          |                               | _                |              |            |                     |           |
| A103368                  | 86<br>7.4                     | Sonja Graetz     |              | NT25-03    | -661K -             |           |
| A10542                   | 54                            | Kendra Backstrom |              | NT25-03    | -661L -             |           |
| A106236                  | 50                            | Andrew Leader    |              | NT25-03    | -661P -             |           |
| A106600                  | 03                            |                  |              | NT25-03    | -661L -             |           |
| A10837                   | 71                            | Christi          | ne Kalogeras | NT25-03    | -661J -             |           |
| Total records:           | 31                            |                  |              |            |                     |           |
|                          |                               |                  |              |            |                     |           |
|                          |                               |                  |              |            |                     |           |

Access "a" number, name, and location information in this panel.

## Space Console – Occupancy – Adding an Occupant to a Room

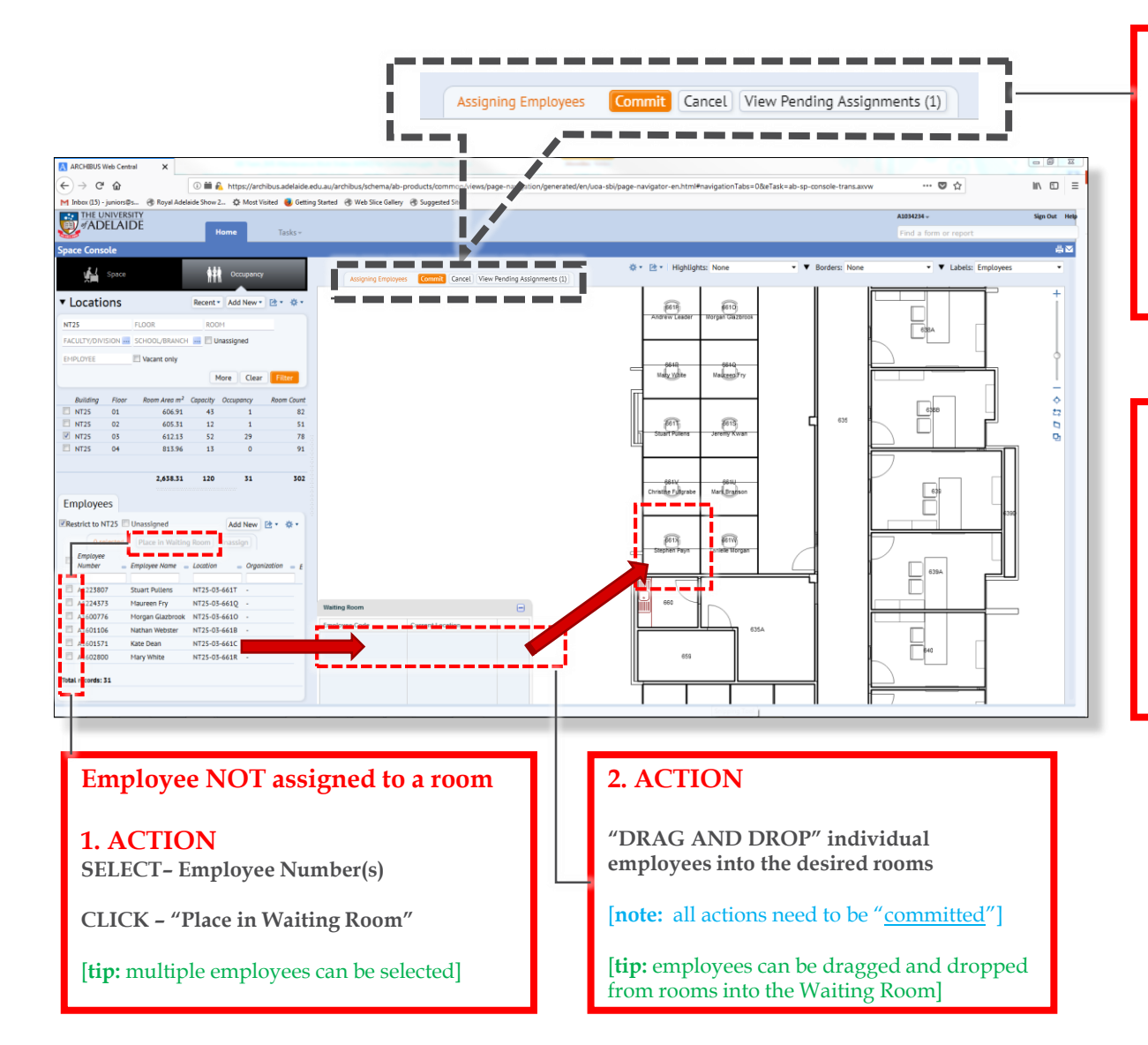

#### 3. ACTION

Once action has occurred, all actions need to be <u>committed</u>

CLICK – "View..." to view the details of the change you have just made, and then Commit

CLICK – "Commit" to confirm the change.

#### **Employee vs Student**

All paid staff are available from the Employee list. No student records are available from the People Soft feed we are provided.

HDR students etc can be added manually to the Employee list.

Please contact BSI Team for assistance.

## Space Console – Occupancy – Removing an Occupant from a Room

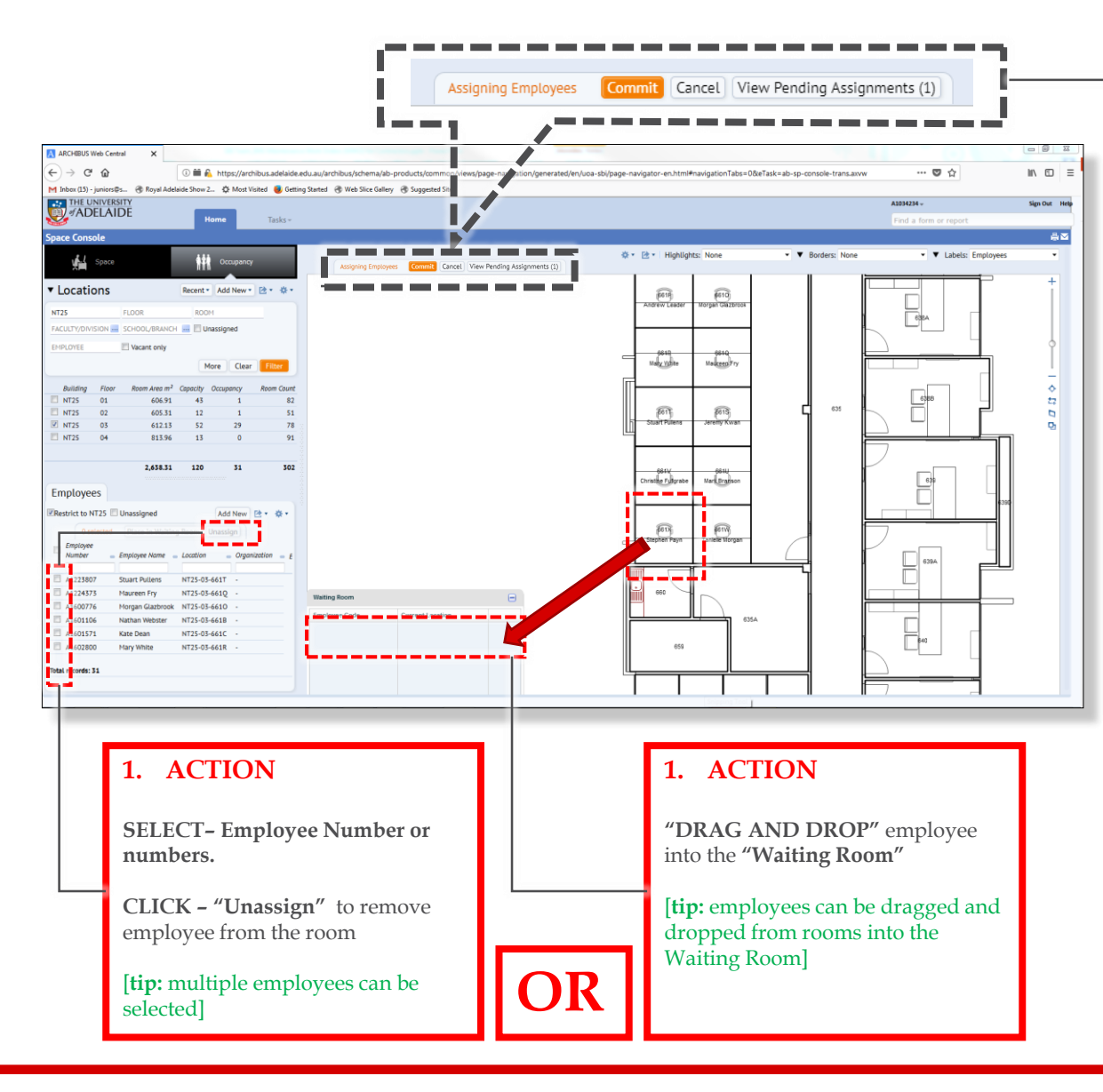

### 2. ACTION

CLICK – "View..." to view the details of the change you have just made, and then Commit

CLICK - "Commit" to confirm the change.

## Space Console – Occupancy – Room Employee Capacity

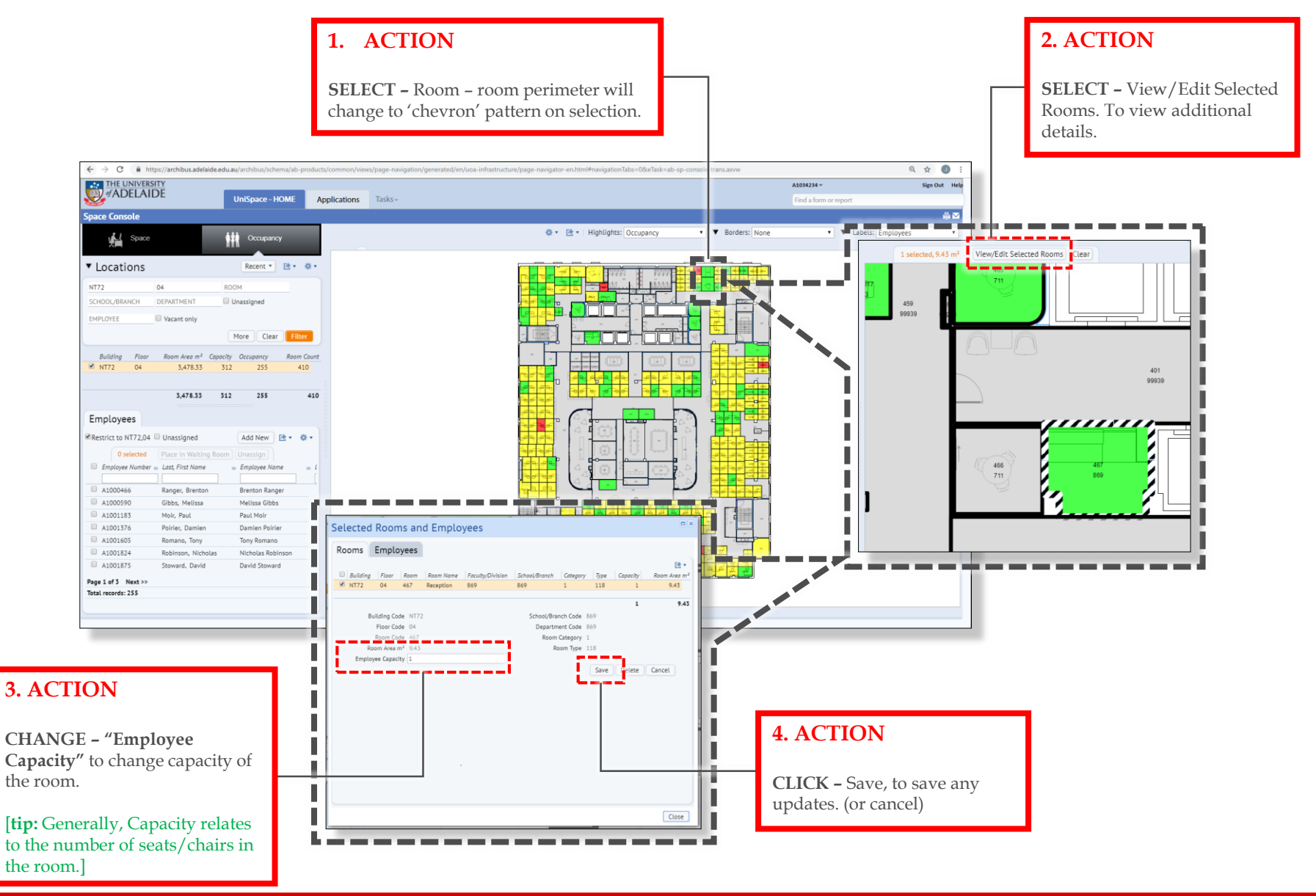

## FAQs

#### Who are the BSI Team

The Business Services & Improvement Team is part of The University of Adelaide's Infrastructure Branch.

How do I contact the BSI Team Contact BSI Team via email <u>Contact Us</u>

I have forgotten the website https://archibus.adelaide.edu.au

#### I have forgotten my password?

Contact The University of Adelaide – Technology Services 83130 3000 Or use their self-service <u>Password Management</u>

#### I cant log in to the website

You need a valid and activated University of Adelaide account to log in to UniSpace Home.

#### I would like to make a suggestion / improvement OR there is an issue with the Application I am using

Create a Service Request via UniSpace Home, with the Type of Request as "UniSpace" <u>https://archibus.adelaide.edu.au</u>

revision

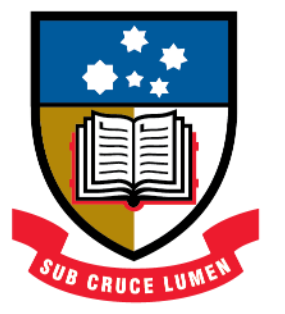

# THE UNIVERSITY of ADELAIDE

**CRICOS Provider Number 00123M**